# 校园网认证计费系统上网流程和使用说明 校园网认证计费系统升级后的上网流程

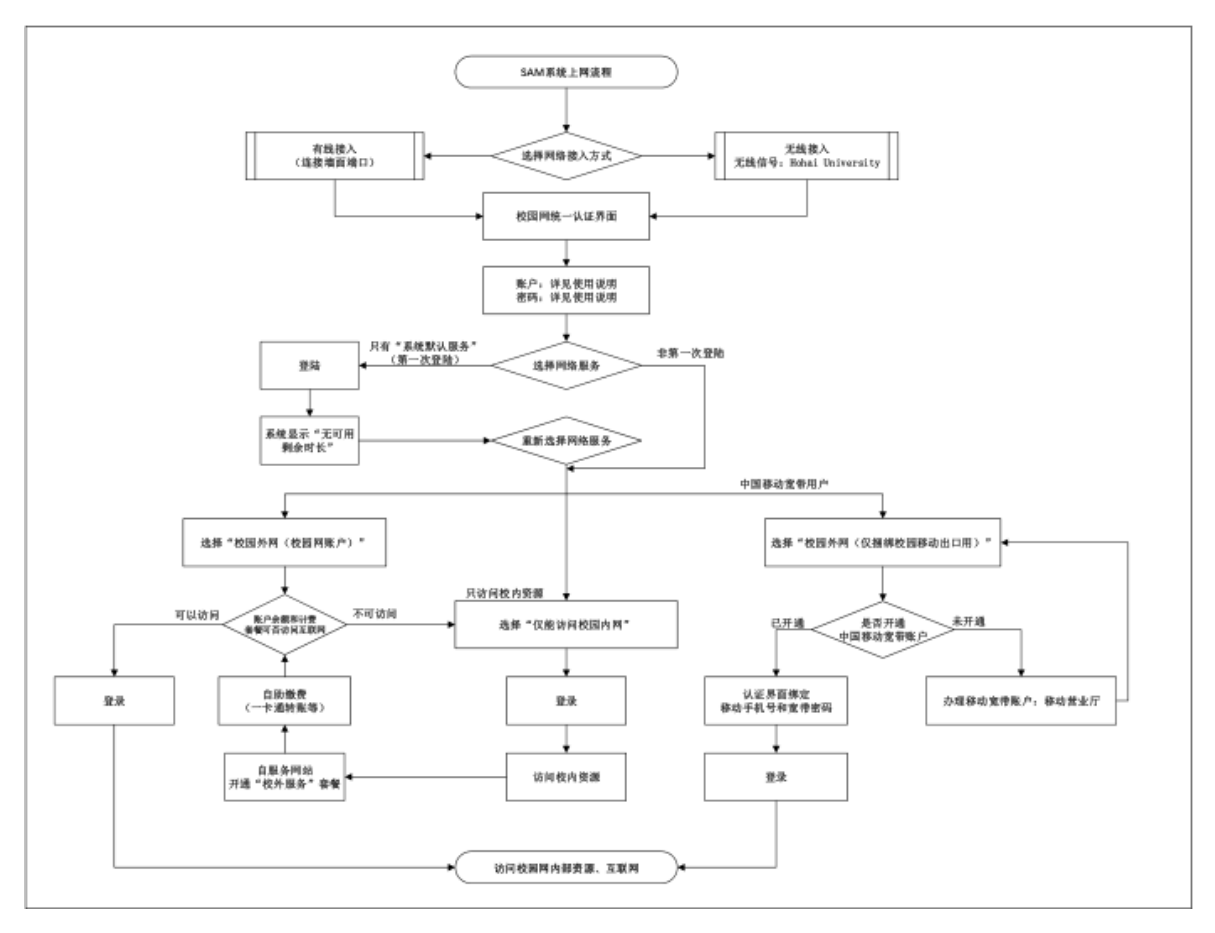

查看《校园网认证计费系统上网流程和使用说明》请扫码:

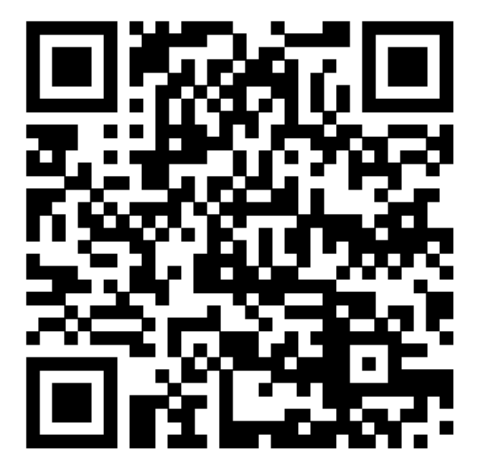

# 校园网认证计费系统使用说明

为了给校园网用户提供更方便的上网认证方式(web页面认证,无需客户端),同时也为了加强校园网统一管理(无论使用移动宽带账户还是校园网账户上网, 只需要一套用户名和密码登录),校园网认证计费系统进行升级改造。

升级后新的校园网认证计费系统为锐捷认证计费系统(简称 SAM),校园网 上网账户也称为 SAM 系统账户;升级前老的认证计费系统是城市热点认证计费系 统(Drcom-哆点,简称 Drcom),老账户成为 Drcom 账户。

因认证系统暂未完成与常州移动运营商的对接,常州校区学生使用移动宽 带账户(手机号)上网时,暂时保持 PPOE 拨号上网方式,不能通过与 SAM 系 统账户绑定的方式上网认证。

一、总体说明

#### 1、校园网接入方式

在河海大学校园内,通过 SAM 认证计费系统统一认证方式上网,有无线和按 两种接入方式。

1) 无线接入方式

无线网络信号名称为: Hohai University。通过该无线信号接入校园网需要接入认证。

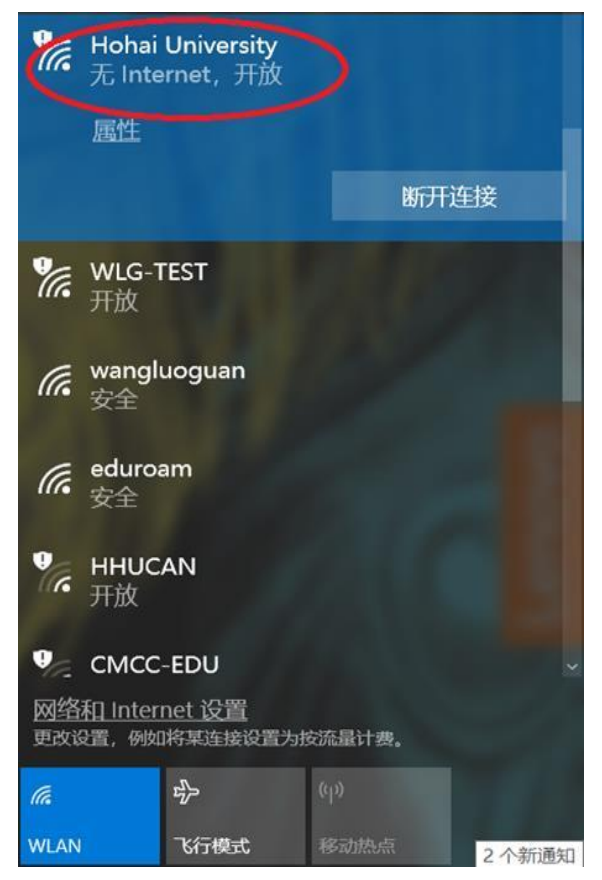

2) 有线接入方式

PC 或其他终端通过有线网线直接连接入校园网,不需接入认证。

当打开浏览器,输入任何校外网址(如 http://www.cernet.edu.cn),出现认证页面,即表示需要使用 SAM 认证计费系统登录。

#### 2、上网途径

校园网用户访问校内网络资源(包括学校已购买的校内外图书等电子资源 http://lib.hhu.edu.cn/databaselist.html),不需计费。

访问校外网络资源需要计费,目前有如下两种途径。

1)通过校园网 SAM 认证计费系统账户上网(认证计费系统更新升级前是 Drcom(哆点),升级后为 SAM)。

2) 通过合作网络运营商"中国移动公司"账户上网。

在校园内,使用与学校合作的网络运营商"中国移动公司"宽带账户也可以 访问互联网。只要将移动宽带账户绑定在 SAM 账户上即可(具体方法见后)。

无论是有线方式还是无线方式,也无论是使用校园网 SAM 账户上网还是使用 移动宽带账户上网,校园网用户都通过校园网认证计费系统"SAM"**认证页面**(如 下图)**统一认证,登录使用统一的 SAM 上网账户**。

| 校 元 网<br>发现校园网的"无线"精彩                                                                 | 校                                                                                         | ◎ 河谷大学<br>HOHAI UNIVERSITY | 访客入口 Visitor Entrance<br>自助服务 self-service |
|---------------------------------------------------------------------------------------|-------------------------------------------------------------------------------------------|----------------------------|--------------------------------------------|
| 校                                                                                     | 校                                                                                         |                            | 连接网络 Connecting Network                    |
| 送援 Login                                                                              |                                                                                           | 校园网                        | 用户名 User name                              |
| 友 现 伦 远 网 的 <sup>™</sup> 元 线 <sup>™</sup> 精彩<br>■ 记 世 密 Remember password<br>连接 Login | 友 圳 伦 远 网 的 <sup>™</sup> 元 线 <sup>™</sup> 楠 彩<br>■ 记 生 宏 明 Remember password<br>连 接 Login |                            | 密码 Password                                |
| ■ ICHE	 Remember password<br>连接 Login                                                 | ■ ICHEX+9 Kentenber password<br>连接 Login                                                  | 友现校园网的"无线"精彩               | 请选择服务 ▼                                    |
|                                                                                       |                                                                                           |                            |                                            |
|                                                                                       |                                                                                           |                            |                                            |

3) 上网服务类型说明

登录 SAM 系统认证页面时,除了"用户名"和"密码"外,还需选择上网服 务类型。

目前有三种上网服务:

第一种: 仅能访问校园内网

用户只要拥有校园上网认证计费系统(SAM 系统)账户,选择"仅能访问校园内网",无需充值,即可访问校园网内部网络资源,包括学校已购买的**校内外** 图书等电子资源 http://lib.hhu.edu.cn/databaselist.html)。

第二种: 校园外网(校园网账户)

使用校园上网认证计费系统(SAM系统)账户,充值后,选择"校园外网(校园网账户)",就可以访问校园网内部网络资源,也可以访问校园网之外的因特网资源。

第三种: 校园外网(仅捆绑校园移动出口用)

拥有中国移动公司宽带账户的用户,将该账户与 SAM 账户绑定后,使用 SAM 账户名和密码,选择"校园外网(仅捆绑校园移动出口用)"上网服务后,既可以访问校园网内部网络资源,也可以通过移动宽带账户访问校园网之外的因特网资源。

总之,三种上网服务都可以免费访问校园网内部资源。"校园外网(校园 网账户)"和"校园外网(仅捆绑校园移动出口用)"是两条不同的访问因特网 的途径。"仅能访问校园内网"不能访问因特网。

注意:第一次登录 SAM 认证系统时,登录页面的"请选择服务"状态栏里只有"系统默认服务",登录成功后,即可访问校园网内部网络资源。再次登录,便可以选择上网服务类型。

#### 3、计费策略和缴费

SAM 认证计费系统使用校园网计费策略(见表1),中国移动公司宽带账户 计费策略按照移动宽带账户开户时的套餐类型而定。

| <b>实时计费</b><br>(帐户生成后的默认<br>计费策略) | 60小时内免费,超过部分按0.25元/每小时<br>收费,25元封顶                  |
|-----------------------------------|-----------------------------------------------------|
| 10 元包月限时(60 小<br>时)               | 60 小时免费时长, 60 小时包月时长, 超过<br>部分按 0.25 元/h 收费, 25 元封顶 |
| 15 元包月限时(100 小<br>时)              | 60 小时免费时长,100 小时包月时长,超过<br>部分按 0.25 元/h 收费,25 元封顶   |
| 20 元包月                            | 包月不限时,                                              |
| 半年 100 元                          | 不限时                                                 |

表1 教育科研网出口认证计费策略

计费周期按自然月计算,一个计费周期内首次登录扣费。

给校园网认证计费系统(SAM系统)账户充值方法主要有三种:

- 一卡通转账:即在校园内的一卡通终端机器上,使用校园卡转账到校园
   网账户;
- 经费本转账:即在校园信息门户(http://my.hhu.edu.cn)内的"办事 大厅"里"J 经费转账缴网费"办理。用于校内经费本转账;
- 微信缴费:即访问"河海大学财务处"公众号,依次点击"业务办理"——"自助校园卡"——"校园网缴费";
   其它特殊缴费方式,需要到网信办办理。

# 二、账户名、密码与充值

1、老系统(Drcom)账户如何升级使用

升级前老的校园网认证计费系统是城市热点(Drcom-哆点,简称Drcom), 老系统账户称为Drcom账户。在新认证系统SAM中,账户由系统匹配后自动生成, 请按如下规则使用:

1) 有职工号/学号的教工/学生个人账户

①SAM 账户名: 职工号(8位)/学号

密码: 同校园信息门户(my.hhu.edu.cn)密码(初始为身份证/护照号后 六位,大写 X)

②如果一人有多个上网账户, 职工号/学号只对应其中一个, 其余账户: SAM 账户名: 原 Drcom 账户名

密码:账户本人身份证/护照号后6位。

2) 单位账户、无职工号/学号账户的个人上网账户

SAM 账户名: 原 drcom 账户名;

密码:①账户使用人身份证/护照号后6位(单位账户)

②账户本人身份证/护照号后6位(无职工号/学号账户的个人上 网账户)

③系统自动生成,联系网信办处理(身份信息不完善账户)

3) 余额和计费套餐

①认证计费系统升级过程中,根据原 Drcom 系统上网账户的用户信息, 将原账户与 SAM 系统账户(学号/工号)做了匹配。匹配成功的账户 余额和上网套餐组已经配置在对应的 SAM 系统账户中,直接登录使 用即可;

②没有匹配成功的账户:

只要有学号/工号,都可以登录 SAM 系统上网认证,使用 SAM 系统第一次登录时,系统显示"没有可用剩余时长",再次登录即可访问校园内网服务;

### 账户计费套餐默认设置为"实时计费",用户需要联系网信办

核实并修改账户余额和计费套餐(方法见内容 5)。

4) 找回密码

使用学号/工号登录时,密码同信息门户密码。如果信息门户密码不知, ①可以关注"河海大学网信办"微信公众号留言待处理或通过公众号的"服 务指南"-"智能客服"处理。

②单位账户通过与该账户**对应的校园电子邮箱**,个人账户通过**本人校园电 子邮箱**发送下表内容到 rzzh@hhu. edu. cn。没有对应电子邮箱的单位用户, 填写下面表格,**单位盖章**后到网信办办理

| 账户名     | 姓名/ | 职工号/ | 身份证号 | 联系电话 | 单 |
|---------|-----|------|------|------|---|
| (drcom) | 账户使 | 学号   |      | (用于找 | 位 |
|         | 用人  |      |      | 回密码) |   |
|         |     |      |      |      |   |

③带账户本人身份证、工作证到网信办办理

#### 5)核对账户余额和计费套餐

由于原 drcom 系统中的部分账户信息不全,无法将所有账户信息匹配 到 SAM 系统账户中。使用 SAM 系统账户名和密码,登录自服务页面

(http://zfw.hhu.edu.cn),在"我的套餐"中核对余额和套餐信息是否正确

(原 drcom 账户信息查询: <u>http://account.hhuc.edu.cn</u>)

如果账户信息有误,请填写下面表格,参照上述"二、4"中方法处理。

| 账户名<br>(drcom) | 姓名/<br>账户使用<br>人 | 职工号/学<br>号 | 身份证<br>号 | 联系电<br>话(用于<br>找回密<br>码) | 单位 | 余额 | 套餐 |
|----------------|------------------|------------|----------|--------------------------|----|----|----|
|                |                  |            |          |                          |    |    |    |

#### 2、新用户开户方法

1) 有职工号/学号的教工/学生个人账户(办理进校手续后直接使用) 账户名:职工号(8位)/学号

密码:同校园信息门户(my.hhu.edu.cn)密码

2) 单位账户、无职工号/学号账户的个人上网账户

相关单位办公室人员登录校园信息门户(http://my.hhu.edu.cn) ---->"办事大厅"---->"R 认证计费开户申请"开户

3) 新开账户计费套餐

使用 SAM 系统第一次登录时,系统显示"没有可用剩余时长",再次登录即可访问校园内网服务。

新开账户在 SAM 系统认证页面上登录一次后,即可 SAM 系统的自服务页面(http://zfw.hhu.edu.cn),在"我的套餐"中核对**余额和套餐**信息是否正确

#### 3、账户充值

访问校园外网服务,即因特网时,SAM 账户需要先充值再使用。 给校园网账户(SAM 系统)账户充值方法主要有三种:

- 一卡通转账:即在校园内的一卡通终端机器上,使用校园卡转账到校园
   网上网认证账户;
- 经费本转账:即在校园信息门户(http://my.hhu.edu.cn)内的"办事 大厅"里"J 经费转账缴网费"办理。用于校内经费本转账;
- 微信缴费:即访问"河海大学财务处"公众号,依次点击"业务办理"——"自助校园卡"——"校园网缴费";

#### 4、中国移动公司校园宽带账户

如果需要通过"校园外网(仅捆绑校园移动出口用)"出口上网的学生用户, 可以按照如下方法办理:

#### 1) 没有中国移动公司校园宽带账户的用户

到移动营业厅开通或变更**移动宽带账户(不能是移动无线账户或其它账户)**, 然后将它与校园网初始账户绑定。 2) 已有中国移动公司校园宽带账户的用户

直接将该账户与 SAM 系统账户绑定。

绑定方法如下:

方法一:

步骤 1:使用网线将电脑接入房间内的网络接入面板,或无线信号连接 Hohai University。

步骤 2: 在浏览器地址栏内输入任一因特网网址(如 http://www.baidu.com), 弹出认证页面。在认证页面上输入 SAM 系统账户名和密码,下拉选择"校园外网 (仅绑定校园移动出口用)"服务,点击"连接"。

| 🞯 河洋大学<br>HOHAI UNIVERSITY |                  | 访客入□ Visitor Entrance<br>自助服务 self-service |
|----------------------------|------------------|--------------------------------------------|
| 校 园 网                      | 选择校园外网<br>(仅捆绑校园 | 连接网络 Connecting Network                    |

没有绑定移动宽带账户的用户会自动弹出绑定页面,按照提示输入"请输入 校园外网(仅捆绑校园移动出口用)账户"和"请输入校园外网(仅捆绑校园移 动出口用)密码",点击"连接"按钮完成绑定和认证。

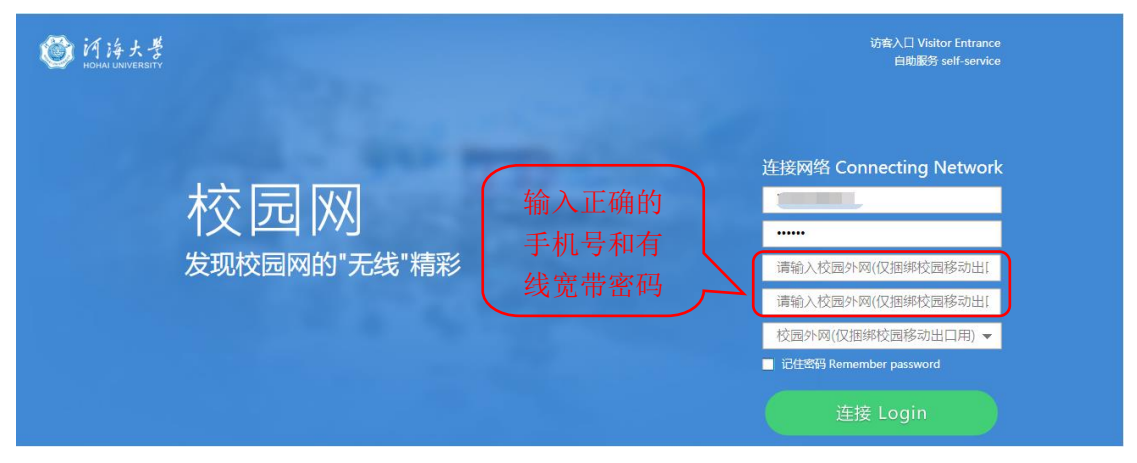

方法二:

步骤 1:使用网线将电脑接入房间内的网络接入面板,或无线信号连接 Hohai University。

步骤 2: 在浏览器地址栏内输入任一因特网网址(如 http://www.baidu.com), 弹出认证页面。在认证页面上点击右上角"自助服务"按钮。自助服务

| 自助服务<br>运家网络 Connecting Network<br>用产者 User name<br>密码 Password<br>读述解题务<br>• 记性空码 Remember password | ◎ 河海大学<br>HoHai UNIVERSITY | 访客入口 Visitor Entrance<br>自助服务 self-service |
|----------------------------------------------------------------------------------------------------|----------------------------|--------------------------------------------|
| 校                                                                                                    |                            | 自助服务<br><sub>连接网络</sub> Connecting Network |
| 「入」ビュー///」                                                                                           | 校园网                        | 用户名 User name                              |
| 发现校园网的"无线"精彩                                                                                         |                            | 密码 Password                                |
| ■ 记住密码 Remember password                                                                             | 发现校园网的"无线"精彩               | 请选择服务    ▼                                 |
|                                                                                                    |                            | ■ 记住密码 Remember password                   |
| ( Line 连接 Login Line Line Line Line Line Line Line Li                                                |                            | 连接 Login                                   |

步骤 3: 进入"校园网自助服务"页面。输入学工号和信息门户密码,"登陆"进入。

| <b>爸</b> 们持大学<br>нома иличевыту | Laborer .                                      |
|---------------------------------|------------------------------------------------|
| 校园网自助服务                         | 登录 login<br>用户名 name<br>密码 password            |
|                                 | 校验码 Check code d4W7<br>回记住老码 remember password |
| 在2002 修成监持 我的设备 直闪脉对 称号版分       | 登录                                             |
|                                 |                                                |
|                                 |                                                |
|                                 |                                                |

步骤 4: 进入"校园网自助服务"首页后,点击 "我的运营商"绑定移动 宽带账号和密码。

| 用户设置                            |                                                                                                    |                | 退出            |
|---------------------------------|----------------------------------------------------------------------------------------------------|----------------|---------------|
| <b>修行持大学</b><br>НСНА UNIVERSITY | 测试 , 上午好                                                                                                    | 网络虽美,但不要过度沉迷哦  |               |
|                                 | <ul> <li>修改管码</li> <li>修改管码</li> <li>総合は</li> <li>総合は<th></th><th><b>p</b>i给信息</th></li></ul> |                | <b>p</b> i给信息 |
|                                 |                                                                                                    | 版权所有©2019 河海大学 |               |

| 本信息    |       |        |         |    |
|--------|-------|--------|---------|----|
| 诏:     |       | 用户姓名:测 | 则试      |    |
| 宣商帐号绑定 | 2     |        |         |    |
| 三首前名称  | 运营商账号 | 运营商密码  | 运营商密码确认 | 操作 |
| dr.com |       |        |         | 绑定 |
| 中国移动   |       |        |         | 绑定 |
|        |       |        |         |    |
|        |       |        |         |    |
|        |       |        |         |    |
|        |       |        |         |    |

步骤 5: 非学工号账户可以在"校园网自助服务"页面内进行密码 修改,移动绑定账户的更改及解绑等各项自助服务操作。

方法三:

步骤 1:使用网线将电脑接入房间内的网络接入面板,或无线信号连接 Hohai University。

步骤 2: 在浏览器地址栏内输入 <u>http://zfw.hhu.edu.cn</u>, 打开"校园网自助服务"

页面。

步骤3,步骤4,步骤5同方法二。

三、操作说明

(一)登录

使用职工号/学号**第一次**登录 SAM 认证系统时,登录页面的"请选择服务"状态栏里只有"系统默认服务";

| 砂 校園開 Campus Tetwork | (integra |
|----------------------|----------|
|                      | 连接网络     |
| 校园网                  | 20020098 |
| 发现校园网的"无线"精彩         | 调选择限务    |
|                      | 系统默认服务   |
|                      | 连接 Login |
|                      |          |

点击"连接"后,系统显示"无可用剩余时长"

| 砂 校园网<br>Campus Network | 白 <b>水</b> (3) |
|-------------------------|----------------|
|                         | 连接网络           |
| 從四№                     | ••••••         |
| 发现校园网的"无线"精彩            | 系统默认服务 👻       |
|                         | 主 连接 Login     |
|                         | Окланиконти    |

再次选择上网服务"仅能访问校园内网",便可登录成功。账户充值后,或 成功绑定移动账户后,可使用"校园外网(校园网账户)"和"校园外网(仅捆 绑校园移动出口用)"上网服务登录。

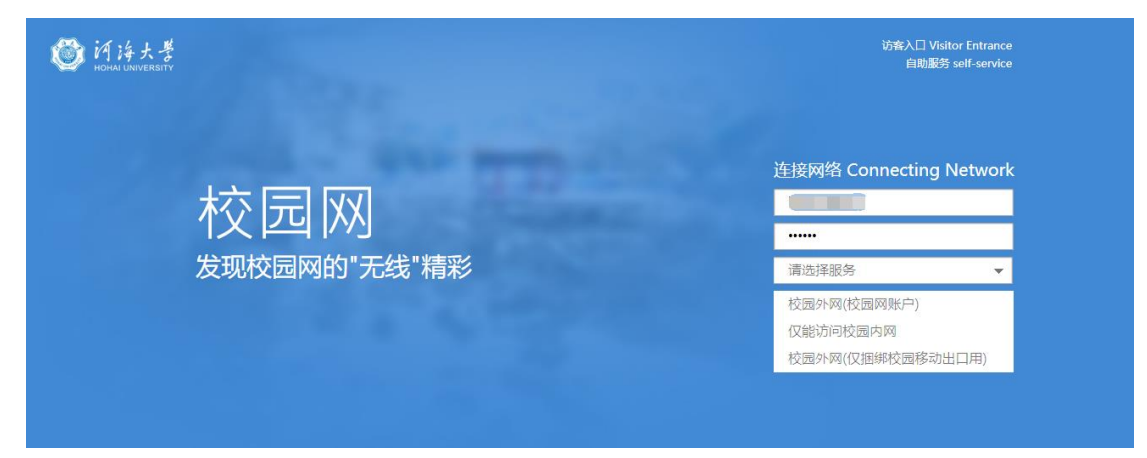

(二)退出

在认证登录成功后的页面中,点击"下线",可使上网认证账户退出登录。

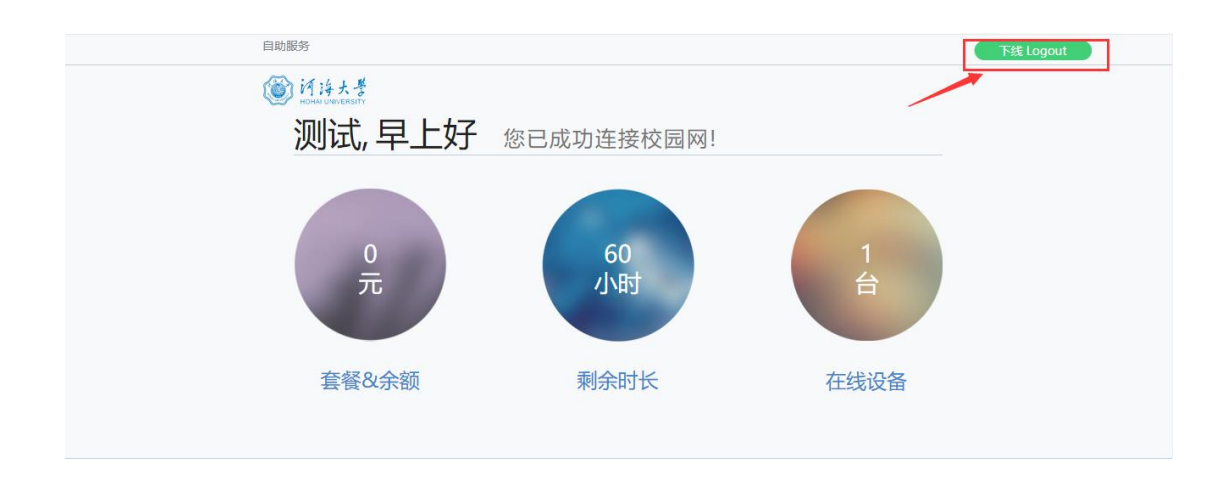

如果认证登录成功后的页面已经被关闭,可以直接在浏览器地址栏内输入: http://eportal.hhu.edu.cn,即重新打开认证后页面,再退出登录。

#### (三) 变更计费策略

选择"校园外网(校园网账户)"时,使用 SAM 系统账户,计费策略在 SAM 系统的自服务系统(http://zfw.hhu.edu.cn)中变更;访问"校园外网(仅捆 绑校园移动出口用)"时,计费策略与移动宽带账户使用的计费套餐有关。

SAM 系统初始账户(职工号/学号为用户名,且重未登录过;不包括从 Drcom 计费系统倒入的老账户),缺省设置为实时计费(60小时内免费,超过部分按0.25元/每小时收费,25元封顶)。

初始账户从未登录过认证系统之前,可以到自服务系统

(http://zfw.hhu.edu.cn)中更换计费套餐,且立即生效。一旦登录过一次认证计费系统访问"校园外网(校园网账户)"(无论是否充值),再到自服务系统中更换计费套餐,新的计费套餐只能从下周期开始生效。

更改计费策略,需使用上网账户名和密码登录自服务系统 http://zfw.hhu.edu.cn。

| ◎ 河洋大学<br>HOHAL UNIVERSITY                  |                                    |
|---------------------------------------------|------------------------------------|
| 校园网白助昭冬                                     | 登录 login<br><sup>用户名 name</sup>    |
| 1 又 2 9 1 2 1 2 1 2 1 2 2 1 2 2 1 2 2 2 2 2 | 密码 password<br>校验码 Check code 7NZ2 |
| 轻松办理 修改密码 我的设备 直询服务 账号服务                    | ■ 记住密码 remember password<br>登录     |
|                                             |                                    |
|                                             |                                    |
| 版权所有©2019 河南大学                              |                                    |

点击"套餐变更",

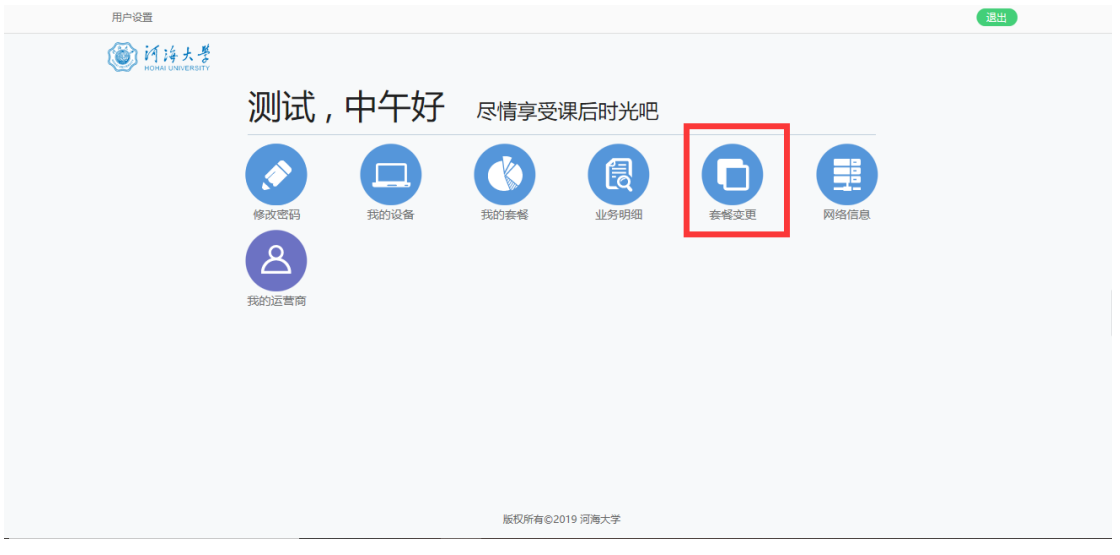

选择新的计费策略"新套餐";

|             | <b>在</b> 奴田期 · (人日     |
|-------------|------------------------|
| < ≥ 100元包半年 | 套餐费用: 100元             |
| 📎 10元包月(1   | 套餐周期: 1个月<br>套餐费用: 10元 |
| 📎 15元包月(1   | 套餐周期: 1个月<br>套餐费用: 15元 |
| <           | 套餐周期: 1个月<br>套餐费用: 20元 |
| 🧭 移动用户无感认   | 套餐周期: 1个月<br>套餐费用: 0元  |

下一步,确定计费策略是下一个自然月生效(下周期生效),核对新计费策略名称和生效时间,

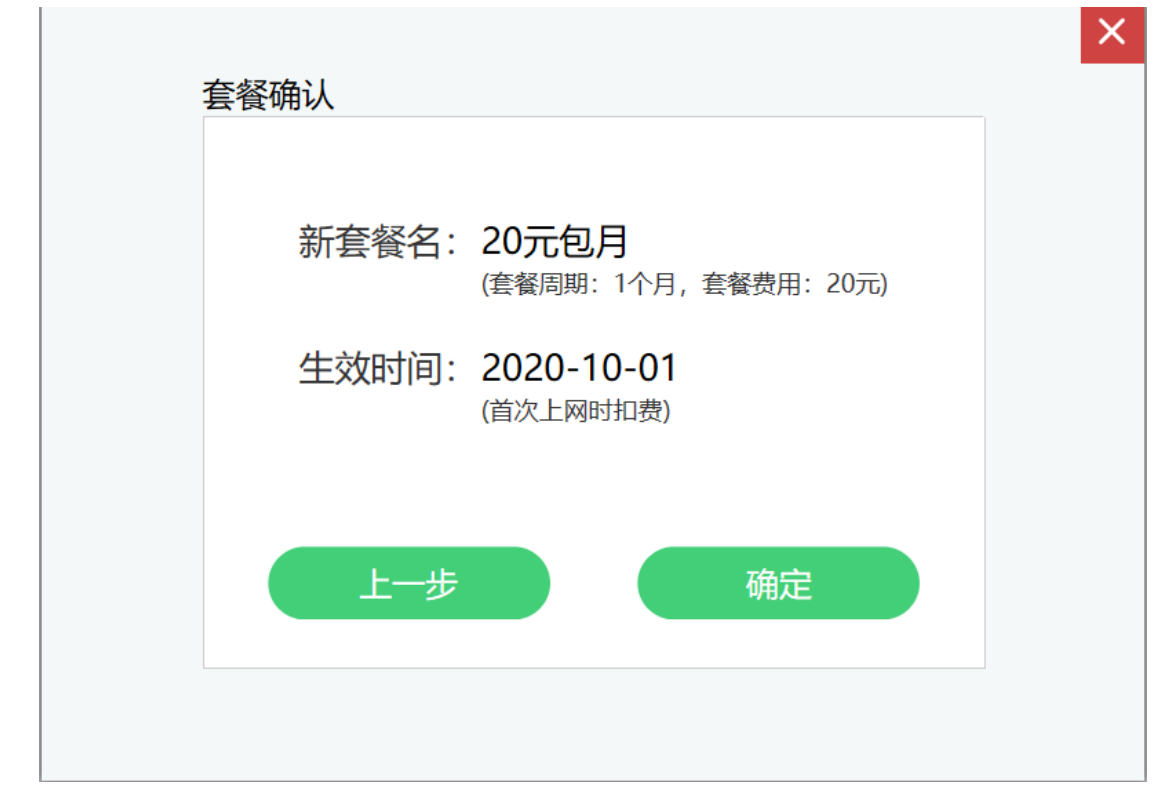

"确定"或"上一步"修改或直接关闭确定窗口,取消变更。

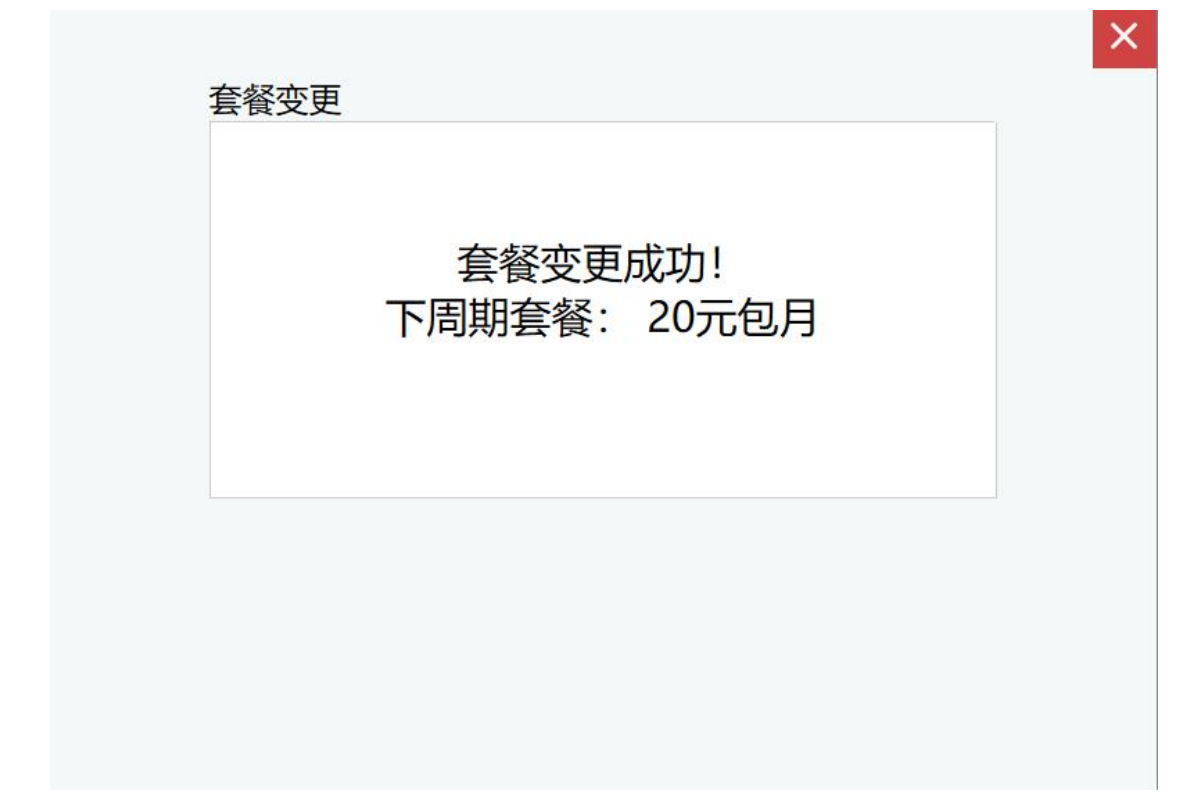

# 注意: 计费周期以自然月计算, 不以实际使用时长计算。

一个计费周期内,计费策略变更次数最多为10次。

**注意**:初始账户如果不在认证页面选择"校园外网(校园网账户)"登录 一次(不论账户是否已充值),则账户未被激活。此时变更计费策略,只能"立 即生效",登录即扣除本自然月费用,请核实本月剩余时间,慎重选择。

(四) 无感认证服务

无感认证,是指用户不需在认证页面登录,用户终端(手机、电脑等)在网络连通情况下自动登录认证计费系统。

无感认证,可以减少无线信号中断造成的频繁登录麻烦。它与上网账户登录 使用的终端设备绑定,一个上网账户可以绑定3个终端设备(比如手机、笔记本、 电脑)。

1、打开无感认证服务:

1) 使用 SAM 系统账户访问校内外网络的用户

用户登录认证系统后,点击浏览器登录成功页面上部的"无感认证"开关按 钮,开关颜色变绿,即表示此上网账户在该终端设备上使用无感认证。手机用户 认证登录成功后,手指上拉一下屏幕,出现无感认证开关,打开后变绿色。

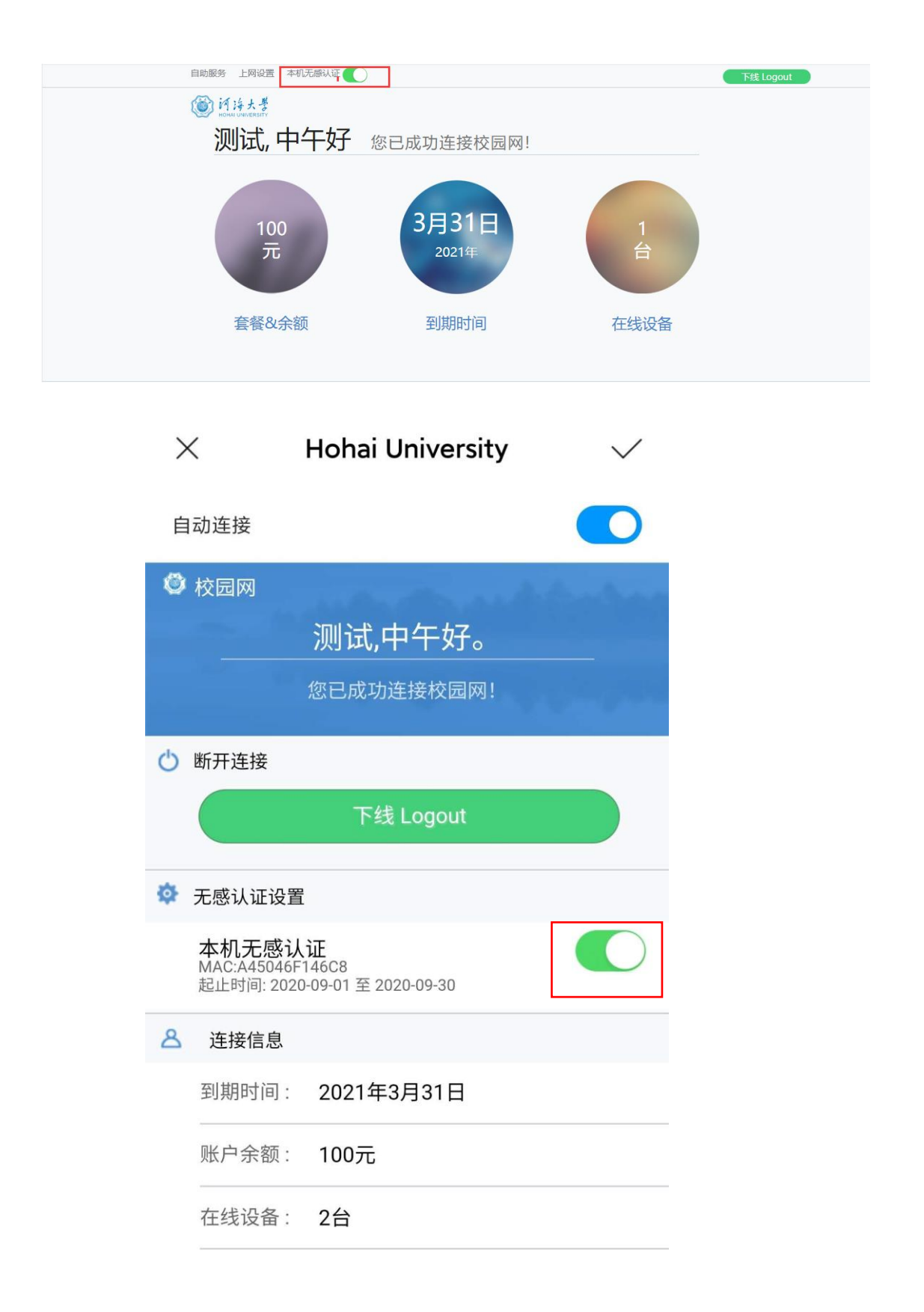

2) 使用移动宽带账户的用户

使用移动宽带账户上网的用户,需要在自服务页面(http://zfw.hhu.edu.cn) "套餐变更"中变更为"移动用户无感认证服务"后,才能进行上述1)中的打 开无感认证开关操作。

| 当前套餐:100元包半年 (<br>选择新套餐 | (本周期至2020-10-01)       |
|-------------------------|------------------------|
| 💮 10元包月(1               | 套餐周期: 1个月<br>套餐费用: 10元 |
| 📎 15元包月(1               | 套餐周期: 1个月<br>套餐费用: 15元 |
| 🧼 20元包月                 | 套餐周期: 1个月<br>套餐费用: 20元 |
| ✓ 实时计费                  | 套餐周期: 1个月<br>套餐费用: 0元  |
| ✓ 移动用户无感认               | 套餐周期: 1个月<br>套餐费用: 0元  |
| 下-                      | -步                     |
|                         |                        |

## 2、关闭无感认证服务

用户登录自服务页面(http://zfw.hhu.edu.cn),在"我的设备"下"取 消无感认证"。

| 我的词 | 殳备(My equipment)                                |                            | × |
|-----|-------------------------------------------------|----------------------------|---|
|     | <b>我的电脑                                    </b> | 下线(Offline) 取消无感认证(Cancel) |   |
|     |                                                 |                            |   |
|     |                                                 |                            |   |
|     |                                                 |                            |   |

3、无感认证的限制

1)为了账户的安全使用,无感知服务使用 30 天后,系统会解除设备和账户 的绑定,用户 30 天后需要重新登录并再次打开无感认证服务。

2)使用 SAM 系统账户,充值并访问"校园外网(校园网账户)"的用户, 不能打开移动宽带账户的无感认证。

3)无感认证有可能在用户不注意的情况下消耗流量和时长,产生上网费用。 所以,目前无感认证服务不对与时长相关计费的账户开放,只能在包月、包半年 账户和中国移动公司宽带账户中使用。

# 四、常见问题

#### 问题1、使用移动宽带账户认证不通过。

解决:使用移动宽带账户访问互联网时,用户需首先将移动宽带账户绑定在 校园 SAM 系统账户,要确保输入的密码是**宽带账户密码**,而不是手机账户密码或 其它查询密码等;使用宽带密码也无法登录时,再联系移动运营商处理。

问题 2: 使用职工号/学号登录认证系统时,显示"无可用剩余时长"。

解决:1)使用职工号/工号首次登录认证系统时,认证系统内还没有该账户 信息,所以显示"无可用剩余时长"。再次登录即可。2)当账户余额为零,访问"校园外网服务"时,也会出现"无可用剩余时长"。账户充值后即可正常使 用。

其他常见问题:

http://hhic.hhu.edu.cn/2019/1008/c13622a210304/page.htm

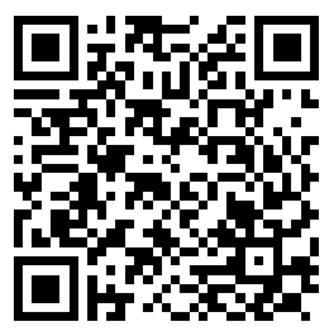

# 五、联系方式

网信办联系电话: 025-83787582(南京), 0519-85110507(常州)。